**Secretaria de Economia** do Distrito Federal

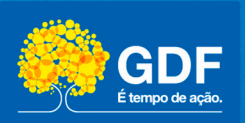

# Manual de Utilização do **E-MAIL INSTITUCIONAL**

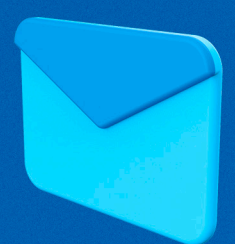

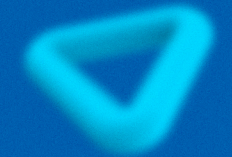

O e-mail corporativo faz parte da rotina dos servidores do GDF e é ferramenta de comunicação utilizada para tratar e documentar assuntos de relevância no dia a dia laboral.

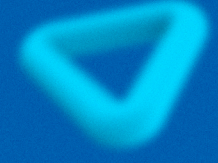

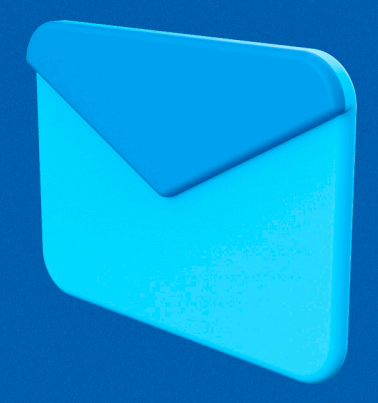

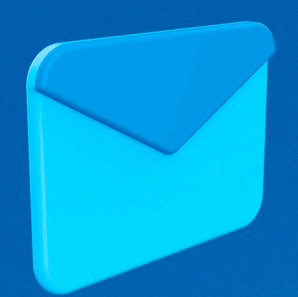

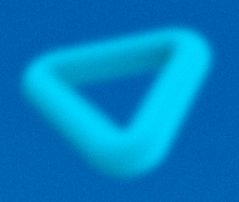

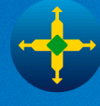

**Secretaria de Economia** do Distrito Federal

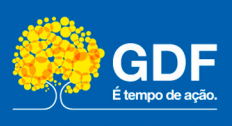

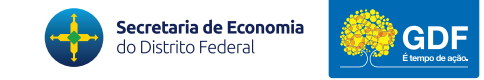

# **1) POR QUE USAR O E-MAIL INSTITUCIONAL?**

O e-mail institucional é uma ferramenta que garante a segurança das informações e deve ser utilizado por todos os servidores do GDF. É instrumento importante para uma comunicação ágil, direta e segura na troca de informações sobre o trabalho.

O uso do e-mail institucional garante mais segurança nos dados, credibilidade no conteúdo e suporte tecnológico.

A conta de e-mail corporativo deve ser utilizada para fins institucionais e de forma a não cometer qualquer ato que possa prejudicar o trabalho, a imagem de terceiros ou do próprio Estado, em consonância com as determinações legais.

# 2) COMO INCLUIR ASSINATURA?

1. No menu do Outlook, clique em "Arquivo".

2. Clique em "Opções"

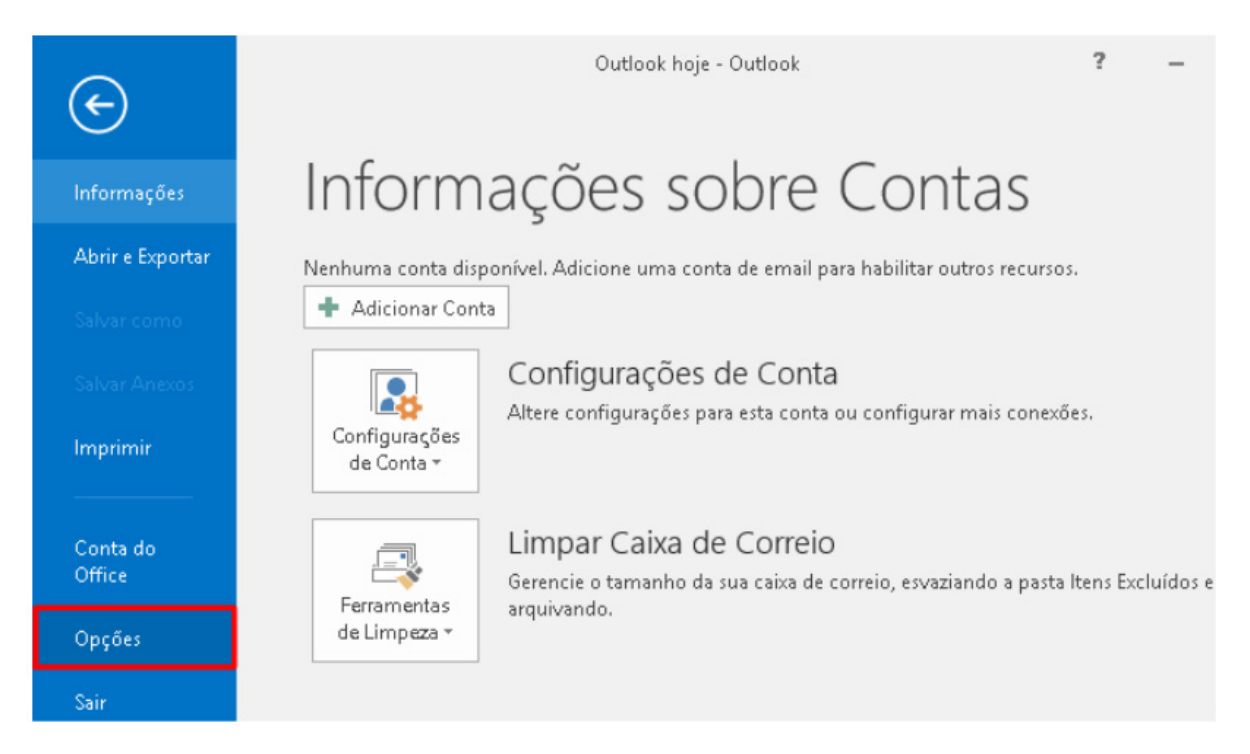

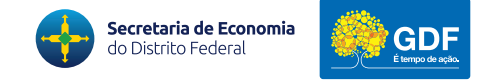

## 3. Do lado direito clique em Email, e depois do lado direto localize a opção "Assinaturas..."

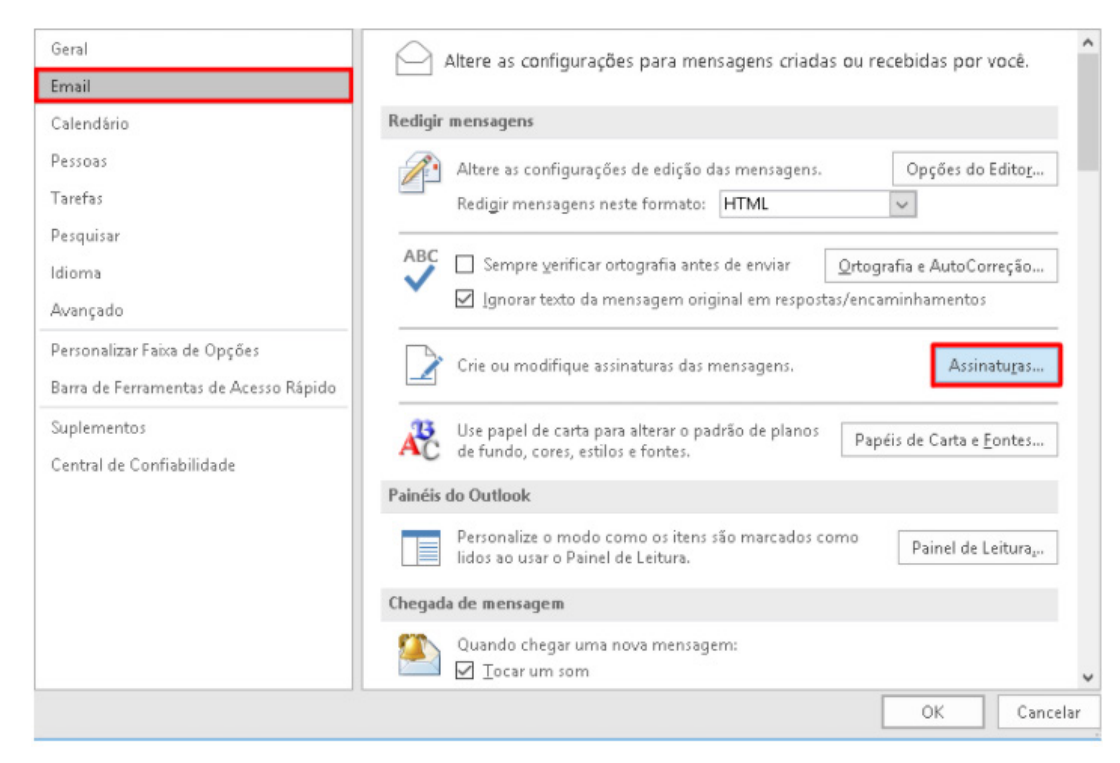

## 4. Clique em "Novo".

| ssinaturas e Papel de                                    | : Carta                  |             |                  |               |                                  | ?         | × |
|----------------------------------------------------------|--------------------------|-------------|------------------|---------------|----------------------------------|-----------|---|
| Assinatura de Email                                      | Papel de cart            | a pessoal   |                  |               |                                  |           |   |
| elecione a assinatur                                     | a a ser e <u>d</u> itada |             |                  |               | Escolha a assinatura padrão      |           |   |
|                                                          |                          |             |                  | ^             | Conta de email:                  |           | ~ |
|                                                          |                          |             |                  |               | Novas mensagens:                 |           | ~ |
|                                                          |                          |             |                  | ~             | Respostas/encaminhamentos:       |           | ~ |
|                                                          |                          |             |                  |               |                                  |           |   |
| Excluir                                                  | Novo                     |             | Rei              | nomear        |                                  |           |   |
| Excluir<br>ditar assinat <u>u</u> ra                     | <u>N</u> ovo             | Salvar      | Rer              | nomear        |                                  |           |   |
| Excluir<br>ditar assinat <u>u</u> ra<br>Calibri (Corpo)  | <u>Novo</u>              | Salvar      | Rei              | nomear<br>Aut | comático 🗸 🚍 🚎 🕼 Cartão de Vis   | ita 🔲 🥵   |   |
| Excluir<br>Editar assinat <u>u</u> ra<br>Calibri (Corpo) | <u>N</u> ovo<br>11       | Salvar      | Re<br>I <u>5</u> | nomear<br>Aut | comático 🗸 🚍 🚍 🔚 Cartão de Vis   | ita 🔲 🛱   | ~ |
| Excluir<br>ditar assinat <u>u</u> ra<br>Calibri (Corpo)  | <u>N</u> ovo             | Salvar      | Rei              | nomear<br>Aut | tomático 🔽 🚍 🚍 🔳 Cartão de Vis   | ita 🗐 🛱   | , |
| Excloir<br>ditar assinat <u>u</u> ra<br>Calibri (Corpo)  | <u>N</u> ovo             | Salvar      | Re<br>I <u>S</u> | nomear<br>Aut | comático 🔽 🚍 🚍 ا 🛅 Cartão de Vis | ita 🔲 🛱   | , |
| Excluir<br>ditar assinat <u>u</u> ra<br>Calibri (Corpo)  | <u>N</u> ovo             | Salvar<br>V | I <u>s</u>       | Aut           | tomático 💌 🚍 🚍 🔚 Cartão de Vis   | ita 🔲 🕀 🎃 | ^ |
| Exclurr<br>ditar assinat <u>u</u> ra<br>Calibri (Corpo)  | <u>N</u> ovo             | Salvar      | I <u>S</u>       | Aut           | comático 💙 🚍 🚍 🔚 Cartão de Vis   | ita 🗐     | ^ |
| Exclurir<br>ditar assinat <u>u</u> ra<br>Calibri (Corpo) | <u>N</u> ovo             | Səlvər<br>N | I <u>S</u>       | Aut           | comático 🔽 🚍 🚍 🔚 Cartão de Vis   | ita   📴   | ^ |
| Excloir<br>Editar assinat <u>u</u> ra<br>Calibri (Corpo) | <u>N</u> ovo             | Selvar<br>N | I <u>S</u>       | Aut           | tomático 🔍 🚍 🚍 ا 🌆 Cartão de Vis | ita 🛛 🖳 🌨 | ^ |

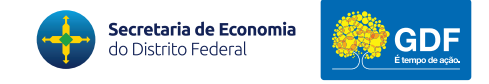

5. Defina um nome para a assinatura e clique em OK. Caso já exista uma assinatura, este nome deverá ser diferente do já existente.

| Nova Assinatura                               | ?       | $\times$ |
|-----------------------------------------------|---------|----------|
| <u>D</u> igite um nome para ess<br>Assinatura | a assin | atura:   |
| ОК                                            | Car     | ncelar   |

6. Insira a sua assinatura no campo "Editar assinatura" (ctrl+c > ctrl+v).6.1. Do lado direito selecione a conta de e-mail que deseja inserir a assinatura. Clique em OK.

| Assinaturas e Papel de Carta                              | ? ×                                               |
|-----------------------------------------------------------|---------------------------------------------------|
| Assinatura de Email Papel de carta pessoal                |                                                   |
| Selecione a assinatura a ser editada Escolha a a          | issinatura padrão                                 |
| Assinatura Conta de                                       | emal <u>l</u> : joao.nobrega@economia.df.gov.br 🗸 |
| Novas <u>m</u> e                                          | ensagens: Assinatora 🗸                            |
| Resp <u>o</u> sta                                         | s/encaminhamentos: (nenhuma)                      |
| Excluir Novo Salvar Renomear                              |                                                   |
| Editar assinat <u>u</u> ra                                |                                                   |
| Calibri (Corpo) V 12 V N I S                              | 🔽 🚍 🚎 🔠 <u>C</u> artão de Visita 🛛 🔂 👸            |
| João Henrique da Nóbrega<br>Gerente da Cer                | ^                                                 |
| GECEN/DISUP/COSUP/USARC/SUTIC                             |                                                   |
| Secretaria do Distrito Federal - SEEC                     |                                                   |
| Anexo Ao Palácio do Buriti, cep: 70075-900, Brasília - DF |                                                   |
| Tel: (61) 3344-3108                                       |                                                   |
| E-mail: joao.nobrej mia.df.gov.br                         |                                                   |
|                                                           | ~                                                 |
| Obter modelos de assinatura                               |                                                   |
|                                                           | OK Cancelar                                       |

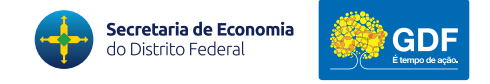

# 7. Caso a assinatura seja uma imagem, clique no icone de imagem para selecionar o arquivo.

|                          |                                         |                                                  |                                                  | 1                                                                                                    |                                                                                                    |
|--------------------------|-----------------------------------------|--------------------------------------------------|--------------------------------------------------|----------------------------------------------------------------------------------------------------|----------------------------------------------------------------------------------------------------|
| <u>P</u> apel de cart    | a pessoal                               |                                                  |                                                  |                                                                                                    |                                                                                                    |
| a ser e <u>d</u> itada   |                                         |                                                  | Escolha a assinatura padrão                      |                                                                                                    |                                                                                                    |
|                          |                                         |                                                  | Conta de email:                                  |                                                                                                    | ~                                                                                                    |
|                          |                                         |                                                  | Novas <u>m</u> ensagens:                         |                                                                                                    | ~                                                                                                    |
|                          |                                         |                                                  | Respostas/encaminhamentos:                       |                                                                                                    | ~                                                                                                    |
| Novo                     | Selver                                  | Renom                                            | ır                                               |                                                                                                    |                                                                                                    |
|                          |                                         |                                                  |                                                  |                                                                                                    |                                                                                                    |
| <ul> <li>✓ 11</li> </ul> | ~ N                                     | I <u>S</u>                                       | Automático 🔽 🚍 🚍 🚨 Cartão de Visita 🔚            | <b>A</b>                                                                                                    |                                                                                                    |
|                          |                                         |                                                  |                                                  |                                                                                                    | 1                                                                                                    |
|                          |                                         |                                                  |                                                  |                                                                                                    |                                                                                                    |
|                          |                                         |                                                  |                                                  |                                                                                                    |                                                                                                    |
|                          |                                         |                                                  |                                                  |                                                                                                    |                                                                                                    |
|                          |                                         |                                                  |                                                  |                                                                                                    |                                                                                                    |
|                          |                                         |                                                  |                                                  |                                                                                                    |                                                                                                    |
|                          |                                         |                                                  |                                                  |                                                                                                    |                                                                                                    |
|                          |                                         |                                                  |                                                  |                                                                                                    |                                                                                                    |
|                          | Papel de cart<br>a ser e <u>d</u> itada | Papel de carta pessoal<br>a ser e <u>d</u> itada | Papel de carta pessoal<br>a ser e <u>d</u> itada | Papel de carta pessoal     a ser egitada   Conta de email: Novas mensagens: Respostas/encaminhamentos:   Novo     Selver:   Renomear   V 11     N   I   S   Automático   E   E E E E E Cartão de Visita | Papel de carta pessoal     a ser egitada   Conta de email:   Novas mensagens:   Respostas/encaminhamentos:     Novo     Selver     Benomear     11     N     Image: Selver     Respostas/encaminhamentos:     Image: Selver     Respostas/encaminhamentos:     Image: Selver     Respostas/encaminhamentos:     Image: Selver     Respostas/encaminhamentos:     Image: Selver     Respostas/encaminhamentos:     Image: Selver     Image: Selver     Respostas/encaminhamentos:     Image: Selver     Image: Selver |

7.1. Selecione a imagem da assinatura e em seguida clique no botão "inserir".

| 02 Inserir Imagem                                                                                                    |                     | ×                                   |
|----------------------------------------------------------------------------------------------------|---------------------|-------------------------------------|
| ← → → ↑ 📁 > Resultados da Pesquisa em Área de Trabalho                                                                                                    | ~ Õ ass             | ×                                   |
| Organizar 👻                                                                                                    |                     | 🖩 🔹 🔲 🔞                             |
| <ul> <li>Acesso ràpido</li> <li>Área de Trabz</li> <li>Documentos</li> <li>Microsoft Outloot</li> <li>Área de Trabalho</li> <li>OneDrive</li> <li>Este Computade</li> <li>Bibliotecas</li> <li>Documentos</li> <li>Imagens da Cá v</li> </ul> |                     |                                     |
| Nome do arquivo: ASSINATURA,jpg                                                                                                    | ~ Toda:             | ; as Imagens (*.emf;*.wmf $ arsia $ |
|                                                                                                    | Ferramentas 👻 🔤 In: | serir 🔽 Cancelar                    |

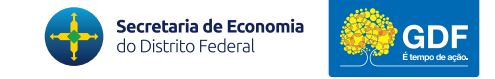

# 3) COMO SOLICITAR MAIS ESPAÇO NO E-MAIL?

O usuário deve entrar em contato com a Central de Serviços pelo número 3342-1740 ou via sistema centraldeservicos.gdfnet.df.gov.br.

Basta solicitar e justificar o aumento da caixa de e-mail institucional. O chamado será encaminhado à área responsável, que vai analisar e executar a demanda, se possível.

Todos os usuários podem enviar/receber anexos de até 36MB, e caixa de e-mail com capacidade de armazenar até 10GB. Em caso de dúvidas acione a SUTIC!

## 4) COMO USAR O E-MAIL INSTITUCIONAL DO CELULAR OU DO COMPUTADOR EM CASA?

1. Para acessar o e-mail institucional de casa, basta acessar o navegador e digitar: https://cas.gdfnet.df.gov.br/

| 🚱 Outlook 🛛 🗙 🕂                        |                                                                                                    |
|----------------------------------------|----------------------------------------------------------------------------------------------------|
| ← → C <a>Phttps://cas.gdfnet.df.go</a> | x.br/                                                                                                    |
| 🛄 Apps 🚳 Nova guia 🧮 Importado do P    | refox 📘 Alura   Cursos onin 🗧 Dashibaard   Alura 5 🚳 Yagas   Hipstersjobs 🦻 Maniesing Digital 🚺 Tiello 🚼 Customitação Pow 🛐 Bem vindiolój & intr 🚱 CA Service Desk Ma |
| 0 🗹                                    | Image: Seria         Seria         Seria                                                                                                    |

2. Inserir login e senha de rede do GDF.

3. Para acessar o outlook do celular, o usuário deve baixar o aplicativo no google store, caso o sistema operacional do celular seja Android, ou na apple store, em celulares com sistema operacional IOS.

3.1 Instale o aplicativo Outlook e abra-a.

- 3.2 Toque em Introdução se for a sua primeira vez.
- 3.3 Caso contrário, para adicionar outra conta de email, abra

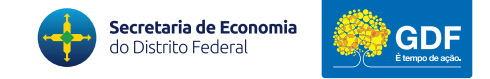

3.4 O Menu  $\equiv$  > Configurações  $\bigcirc$  > Adicionar Conta > Adicionar Conta de Email. Em seguida, vá para a etapa 4 em Configurar outra conta de email abaixo.

3.5 O Outlook pode detectar suas contas do Google. Para adicioná-las ao Outlook para Android, toque em Conectar Conta do Google e em OK para confirmar. Toque em Permitir para dar ao Outlook acesso a seus contatos.

| Con | tas                           |
|-----|-------------------------------|
| G   | Google<br>Conectar conta      |
| Adi | cionar conta do Google?<br>ок |

3.6 Se você não quiser adicionar essas contas, toque em Ignorar e vá para a etapa 4 em Configurar outra conta de email abaixo.

3.7 Selecione as contas que você deseja adicionar e toque em Adicionar Conta. Você pode ser solicitado a entrar.

| 1 conta encontrada |                             |  |  |  |
|--------------------|-----------------------------|--|--|--|
| G                  | seunome@gmail.com<br>Google |  |  |  |
| <                  | ADICIONAR CONTA >           |  |  |  |

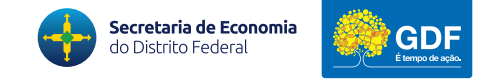

3.8 Toque em Permitir para confirmar o acesso offline e outros prompts.

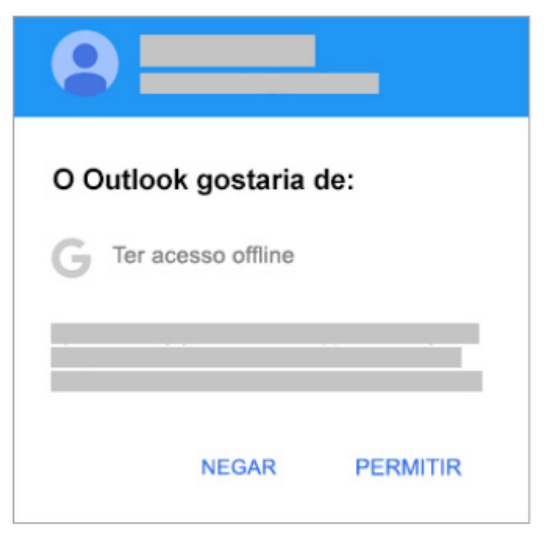

3.9 Para adicionar outra conta de email, toque em Continuar e vá para a etapa 4. Caso contrário, toque em Ignorar.

3.10 Insira o seu endereço de email completo e toque em Continuar.

3.11 Observação: Se for solicitado a escolher o provedor, você terá que Configurar o Exchange manualmente ou Configurar uma conta IMAP ou POP.

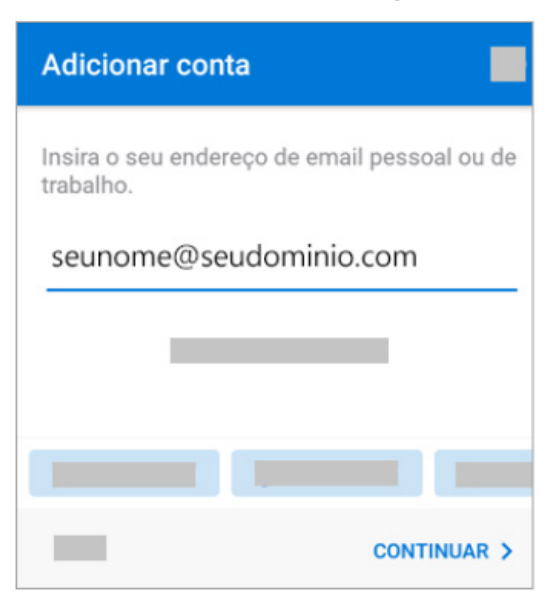

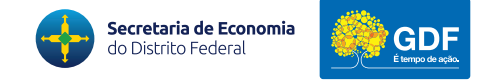

3.12 Digite a senha da sua conta de email e toque em Entrar ou Avançar.

Observação: Sua tela de entrada pode ser diferente, dependendo do provedor de email. 3.13

| ← seunome@seudominio | o.com  |
|----------------------|--------|
| Insira a senha       |        |
|                      |        |
|                      |        |
|                      |        |
|                      | Entrar |

3.13 Se a autenticação multifator estiver habilitada, confirme sua identidade. Para saber mais, confira <u>Visão geral de informações de segurança</u>.

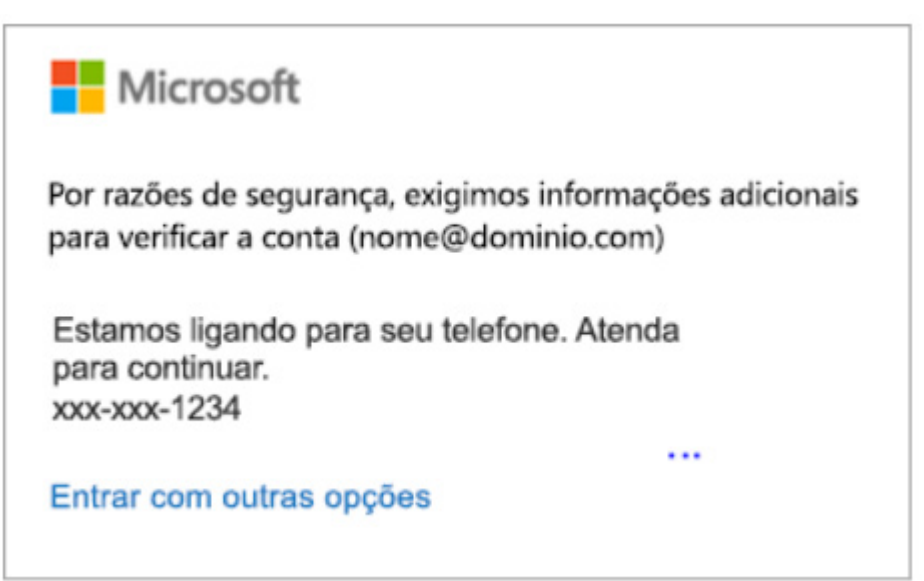

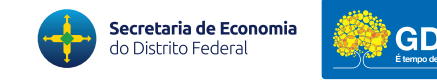

# **5) CURIOSIDADES E FACILIDADES DO OUTLOOK**

- O Outlook não é apenas um serviço de e-mail: ele conta com vários serviços estão interligados entre si;

- A segurança também é um ponto forte. A pasta de lixo eletrônico direciona e bloqueia automaticamente os e-mails com ou sem imagens e anexos suspeitos, de forma a evitar inconvenientes. Contudo, o usuário pode optar por desbloquear o conteúdo.

- No Outlook é possível que seus e-mails prioritários sejam direcionados para uma pasta diferente dos demais. Uma forma é utilizar a opção "Categorias".

# 6) BOAS PRÁTICAS PARA O USO EFETIVO DO E-MAIL INSTITUCIONAL

- Verifique o armazenamento: como o e-mail corporativo utiliza um espaço disponível no servidor, mantenha-se atento para que o limite não seja atingido. Se o espaço livre se esgota, não é possível receber outras mensagens. Exclua e-mails antigos e armazene anexos grandes em outro local.

- **Realize backups:** algo que se pode fazer para evitar que o servidor fique lotado é realizar backups com frequência. Deste modo, não há necessidade de excluir e-mail importantes e o servidor continua com espaço disponível.

- **Monitore o envio e recebimento de mensagens eletrônicas:** monitore o e-mail institucional para que ele seja utilizado apenas para assuntos profissionais. Além disso, cuidado com conteúdos sensíveis, que podem colocar em risco a segurança ou preservação da sua empresa e colaboradores.

- **Oriente os funcionários:** o uso do e-mail institucional é para fins profissionais. Para total segurança, oriente a equipe a adotar adotar senhas complexas e não usarem a mesma para acessar vários locais diferentes.

- Seja claro e objetivo: no âmbito profissional, é importante sempre deixar os fatos claros.

- Confira o conteúdo e o destinatário antes de enviar o documento

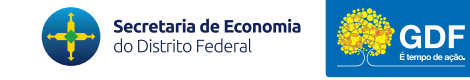

# 7) PORQUE É LEGÍTIMO!

- A Subsecretaria de Tecnologia da Informação e Comunicação poderá restringir o recebimento de e-mails quando houver indício de risco de segurança, ou a fim de garantir o uso racional dos recursos de TIC.

- Fica vedado o uso de contas de e-mail pessoal, obtidas por meio de serviços de e-mails gratuitos, para fins institucionais.

- As permissões especiais concedidas ao administrador de recursos de TIC não o habilita a acessar informações que não tenham sido autorizadas.

### Segurança de dados

É importante estar ciente de que, ao instalar programas piratas, seus dados inevitavelmente ficam expostos a agentes desconhecidos. Para autenticar um software pirata, é necessário utilizar um número de série conhecido como "crack". Esse número é, por sua vez, gerado por um programa cujo objetivo é basicamente invadir sistemas licenciados. O que muita gente não sabe é que esses aplicativos podem facilitar a invasão de hackers, além de vazamentos e roubo de informações pessoais, gerando inúmeros prejuízos para seus colaboradores, clientes e, claro, para a empresa como um todo.

#### Atualização dos softwares

A Microsoft está sempre em busca de novas soluções para melhorar a experiência de seus usuários. Por isso, todos os softwares passam por revisões constantes, buscando sempre novas atualizações e funcionalidades ainda mais dinâmicas.

#### Suporte especializado

Os softwares não licenciados não contam com assistência técnica especializada.

O Outlook é uma ferramenta do Office e é homologado para todo GDF.

Com o licenciamento Microsoft, os usuários têm acesso a suporte em diferentes plataformas – desde chat até telefones 0800.

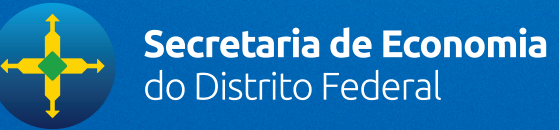

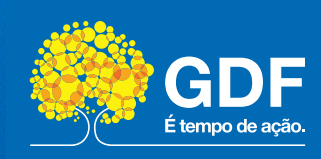